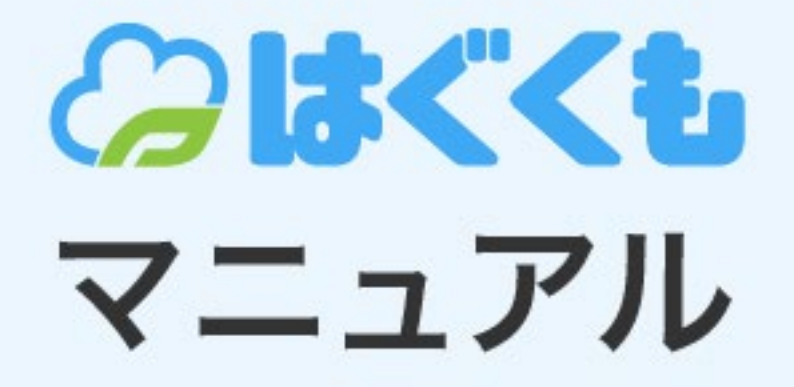

# 管理者向け

# オリジナル動画

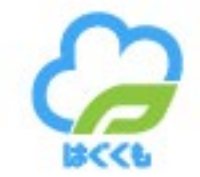

| р3 |
|----|
| p  |

p4

オリジナル動画のアップロード

## 管理者向けマニュアル | オリジナル動画について

### オリジナル動画

オリジナル動画とは、はぐくもが公開している動画ではなく、 契約法人が独自で作成した動画をアップロードして共有できる機能です。

おすすめ | カンファレンスや社内研修等、録画した動画を研修に追加できます。

## 管理者向けマニュアル | オリジナル動画のアップロード

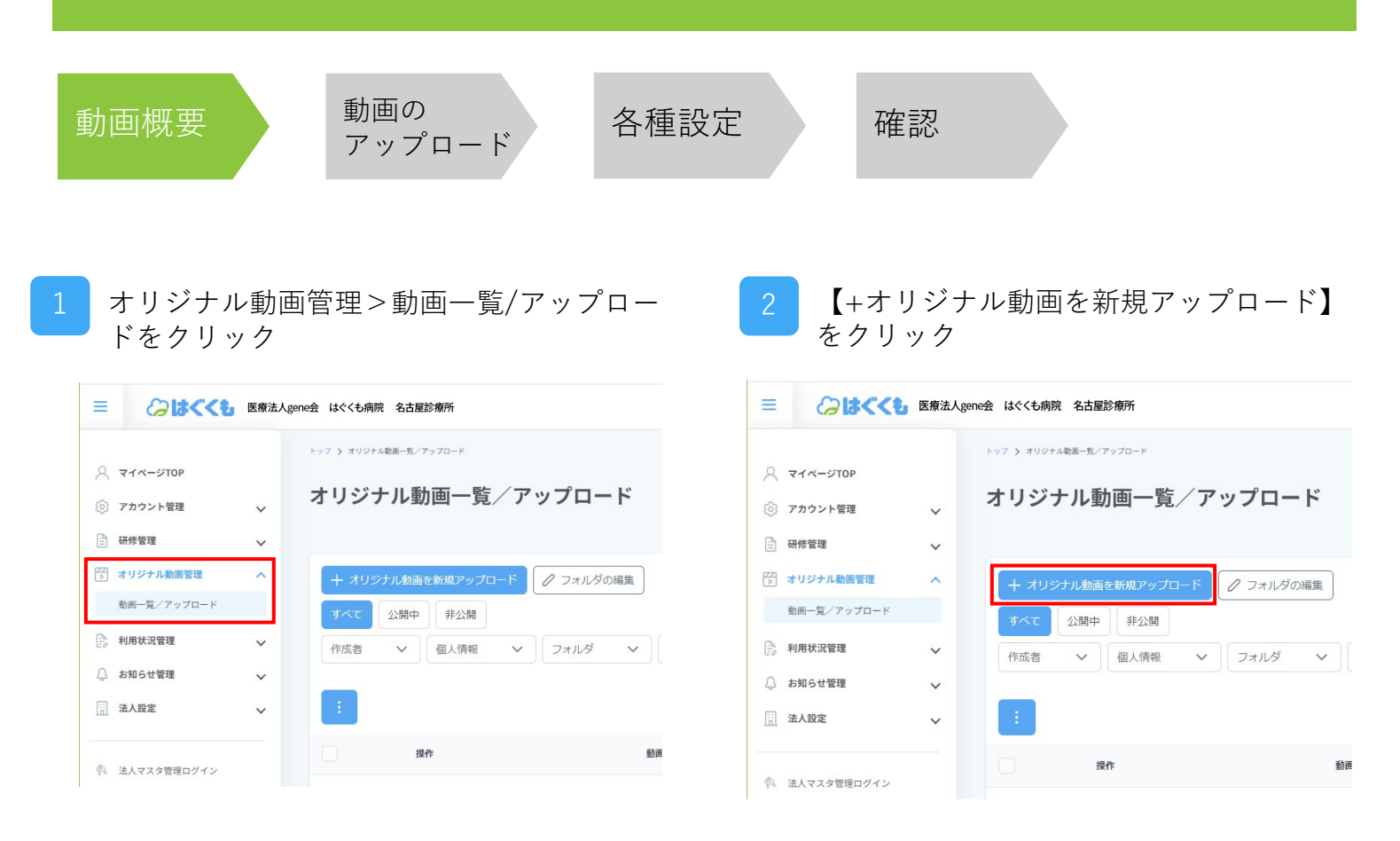

3

【動画タイトル】 動画のタイトルを入力します。

#### 【概要】

動画の説明等を記入いただけます。必須入力ではないので、 説明やメモ等不要であれば空欄のままで構いません。 ここに記載した概要は視聴者に表示されますのでご留意ください。

### 【作成者】

ログインしているアカウント名が表示されます。

| ≡        | @ <b>!</b> \$<<£    | 医療法 | Agene会 はぐくも病院 名古屋診療所            | 🕜 研修を作成する | ● 動画を探す | ▶ お気に入りを見る | 視聴アカウントに切り替える | 張本 仁 | 6  |
|----------|---------------------|-----|---------------------------------|-----------|---------|------------|---------------|------|----|
| 0        |                     |     | トップ 🌶 オリジナル範囲一覧                 |           |         |            |               |      |    |
| ×<br>¢   | マイベージTOP<br>アカウント管理 | ~   | オリジナル動画のアップロード < オリジナル動画のアップロード |           |         |            |               |      |    |
|          | 研修管理                | ~   | 動画概要                            |           |         |            |               |      |    |
| No.      | オリジナル動画管理           | ^   | 87 F. 87                        |           |         |            |               |      | ٦l |
|          | 動画一覧/アップロード         |     | 81NU                            |           |         |            |               |      | Н  |
| E.       | 利用状況管理              | ~   | 41.5                            |           |         |            |               |      | Н  |
| 4        | お知らせ管理              | ~   | 构变                              |           |         |            |               |      |    |
| i:i      | 法人設定                | ~   |                                 |           |         |            |               |      |    |
|          |                     |     |                                 |           |         |            |               |      |    |
| <b>P</b> | 法人マスタ管理ログイン         |     |                                 |           |         |            |               |      | Н  |
|          | お問い合わせ              |     | 作成者<br>張本 仁 × ~                 |           |         |            |               |      |    |

## 管理者向けマニュアル | オリジナル動画のアップロード

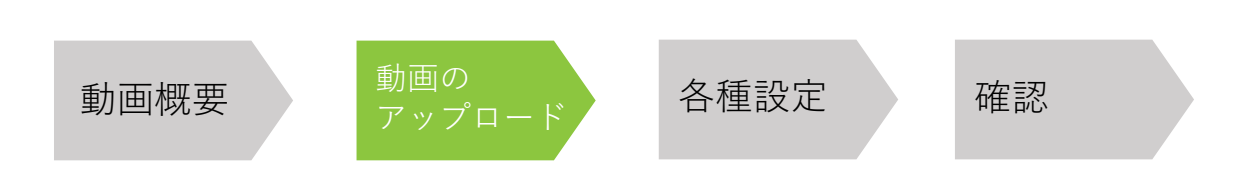

【+選択】をクリックし、アップロードする動画を選択、または【+選択】ボタンの右隣の枠 に動画ファイルをドラッグ&ドロップします。

 ※1ファイルあたりの上限2GB、総上限容量6GBとなります。
 ※mp4ファイルのみアップロードが可能です。movやmpeg4ファイルはmp4へ変換して アップロードをお願いします。
 ※動画サイズがたちい場合、フェプロードにわ味噌がわれます。

※動画サイズが大きい場合、アップロードにお時間がかかります。

| 💭 お知らせ管理      | ~ | 上原 裕子 × ~                                                                                                    |
|---------------|---|----------------------------------------------------------------------------------------------------|
| 法人設定          | ~ |                                                                                                    |
| ③ 法人マスタ管理ログイン |   | 動画のアップロード                                                                                                    |
| 🖸 お問い合わせ      |   | <b>動画ファイル ®8</b> + 選択 ここにファイルをドラッグ&ドロップでもアップロードできます。<br>アップロードできる転画は国につき1ファイルのみ、またファイルサイズは268が上限となります。<br>268以上のサイズのファイルはアップロードできませんのでご了承ください。 |
|               |   | 承付資料<br>十 選訳<br>ここにファイルをドラッグ&ドロップでもアップロードできます。<br>動画に開連する資料を添付することができます。<br>なお、海行できるファイルの形式はPDF、Word、Excel、PowerPoint, jpeg, pngとなります。         |
|               |   | 設定                                                                                                    |

2 関連資料がある場合は、添付資料としてファイルをアップロードすることができます。 動画と同様に、【+選択】をクリックし、アップロードする動画を選択、 または【+選択】ボタンの右隣の枠に資料ファイルをドラッグ&ドロップします。

| 利用状況管理                                                                          | ~ |     |                                                                                      |      |               |   |  |
|---------------------------------------------------------------------------------|---|-----|--------------------------------------------------------------------------------------|------|---------------|---|--|
| ○ お知らせ管理                                                                        | ~ | - r | 動画のアップロード                                                                            |      |               |   |  |
| 🔢 法人設定                                                                          | ~ |     |                                                                                      |      |               |   |  |
|                                                                                 |   |     | 動画ファイル 🕺                                                                             | + 選択 | 社内研修_0620.mp4 | < |  |
| <ul> <li>ネ人マスタ管理ログイン</li> <li>アップロードできる動画はIBにつき1ファイルサイズは268が上限となります。</li> </ul> |   |     |                                                                                      |      |               |   |  |
| 図 お同い合わせ 2GB以上のサイズのファイルはアップロードできませんのでご了承ください。                                   |   |     |                                                                                      |      |               |   |  |
|                                                                                 |   |     | 添付資料 + 選択 ここにファイルをドラッグ&ドロップでもアップロードできます。                                             |      |               |   |  |
|                                                                                 |   |     | 動画に関連する資料を添付することができます。<br>なお、添付できるファイルの形式はPDF、Word、Excel、PowerPoint, jpeg, pngとなります。 |      |               |   |  |
|                                                                                 |   |     |                                                                                      |      |               |   |  |
|                                                                                 |   | 1   | 設定                                                                                   |      |               |   |  |

## 管理者向けマニュアル | オリジナル動画のアップロード

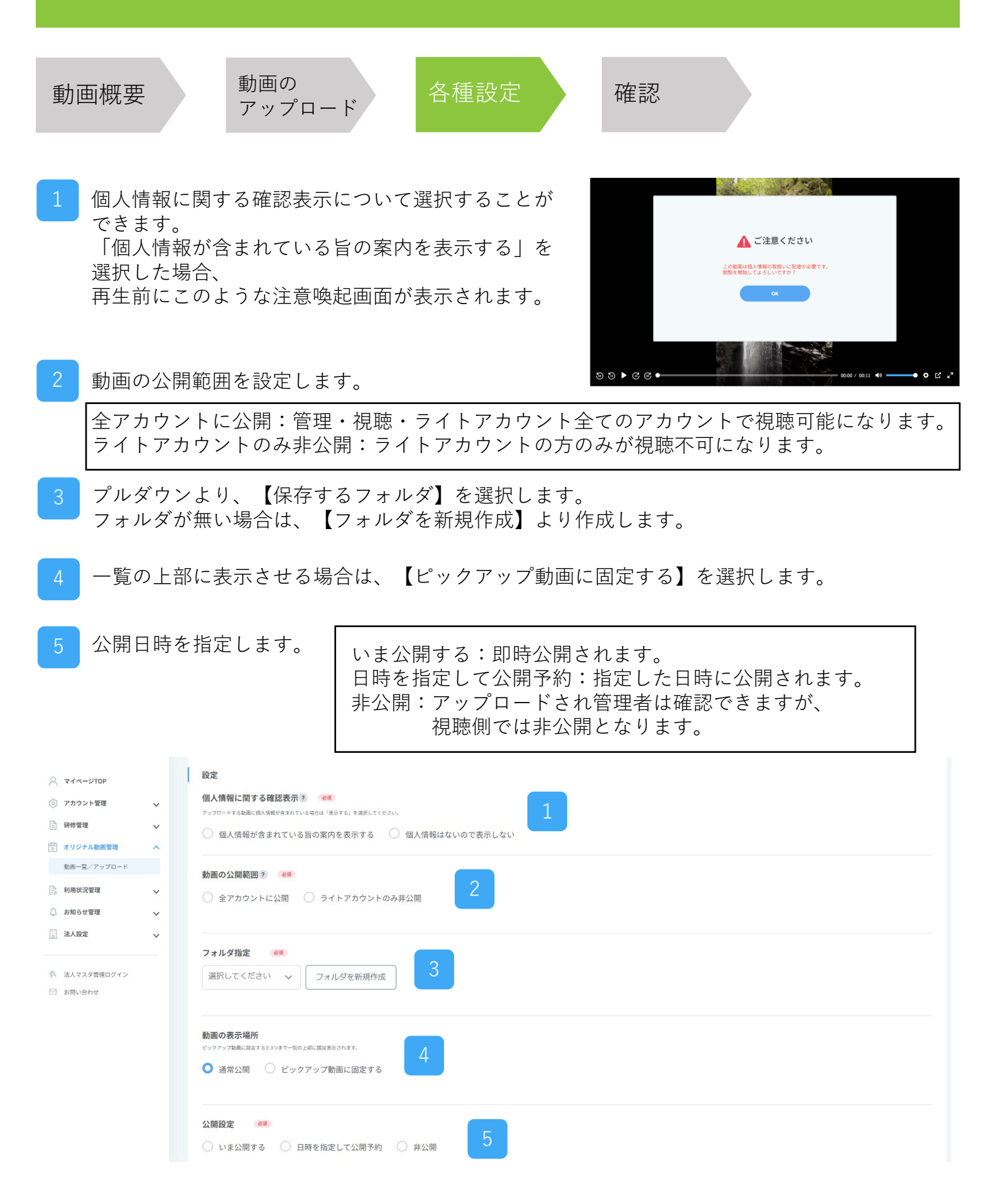

オリジナル動画- 6

#### 管理者向けマニュアル | オリジナル動画のアップロード 動画の 各種設定 動画概要 確認 アップロード 入力内容を確認し、問題無ければ【確定する】をクリックしてください。 R 71x-STOP アカウント管理 V フォルダ指定 🖹 研修管理 $\sim$ 社内研修 > フォルダを新規作成 😽 オリジナル動画管理 動画一覧/アップロード 🖹 利用状況管理 $\sim$ 動画の表示場所 ビックアップ動画に設定すると3つまで一覧の上部に固定表示されます。 ↓ お知らせ管理 V ○ 通常公開 ○ ピックアップ動画に固定する 法人設定 $\sim$ 🔍 法人マスタ管理ログイン 公開設定 必須 🖂 お問い合わせ ○ いま公開する ○ 日時を指定して公開予約 ○ 非公開 戻る

#### 2 オリジナル動画の登録が完了しました。 ※オリジナル動画は研修にも組み込むことが可能です。 詳しくは研修作成マニュアルをご覧ください。

| A 21x-Stop                      | 利率の公開該回っ、201                                          |
|---------------------------------|-------------------------------------------------------|
| (③) アカウント管理 🗸 🗸                 |                                                       |
| 🖹 研修管理 🗸 🗸                      | ● 全アカウント                                              |
| 💮 オリジナル動画管理 🔨                   |                                                       |
| 動画一覧/アップロード                     | フォルダ指定 新しいオリジナル動画の登録が完了しました。                          |
| 》利用状況管理 🗸                       | 社内研修 🗸                                                |
| ↓ お知らせ管理 🗸 🗸                    | 特定のメンバーやグループに対して必須視聴にされたい場合や、<br>感想などのレポート提出を求めたい場合は、 |
| 法人設定 🗸                          | 「研修コース作成」で指定研修を作成してください。                              |
| <ol> <li>注入フラク物理ログイン</li> </ol> | <b>動画の表示場所</b><br>ビックアップ処面に設定する<br>研修コース作成へ進む         |
| ◎ お問い合わせ                        | ○ 通常公開 続けてオリジナル動画をアップする                               |
|                                 | オリジナル動画一覧へ戻る                                          |
|                                 | 公開設定 ##                                               |
|                                 | ● いま公開する                                              |
|                                 |                                                       |
|                                 |                                                       |
|                                 |                                                       |